## Installing UR Budget (Axiom) – PC Users

**UR** Budget

Page 1

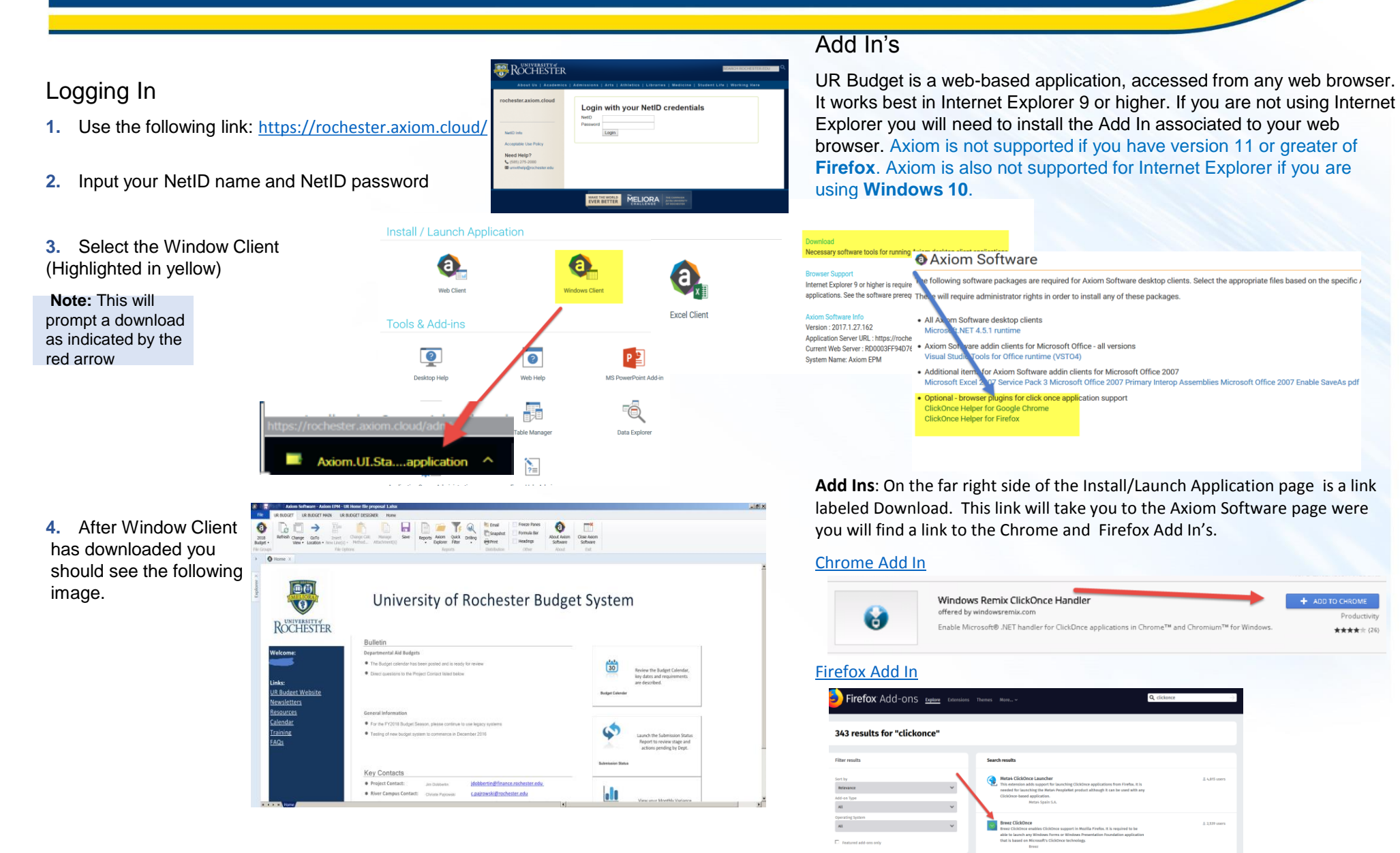

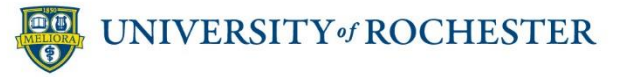

## Installing UR Budget (Axiom) – MAC Users

## Logging Into the Parallel

- 1. Use the following link: <u>Desktop.rochester.edu</u>
- 2. Once the page has loaded you will want to click the VMware Horizon HTML Access icon.

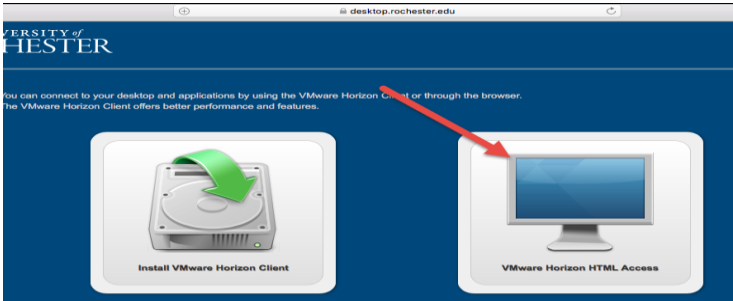

**3.** On the next tab you will need to read and accept the terms

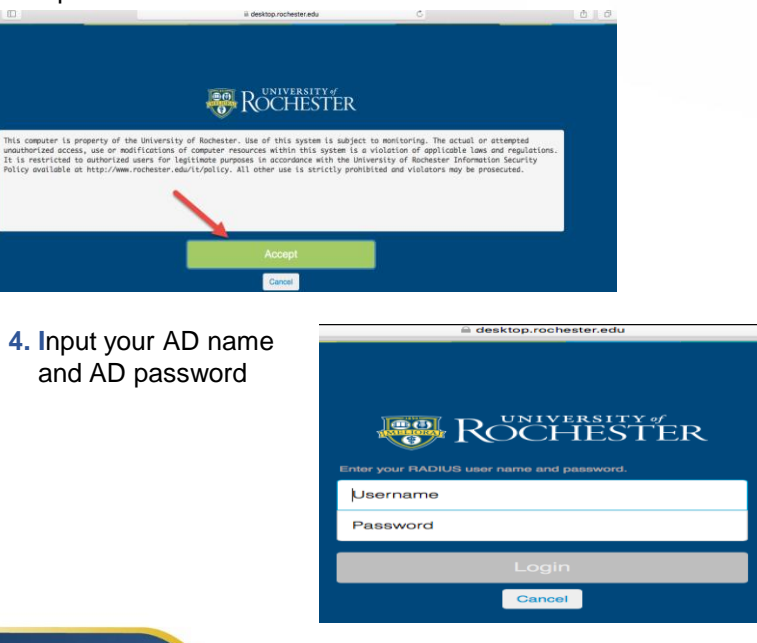

5. Select the Virtual Applications button.

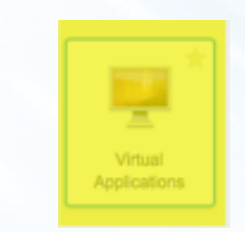

6. Select the Launch Axiom icon.

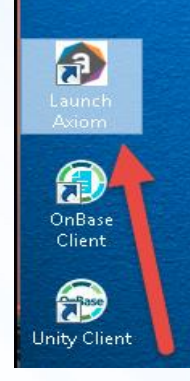

0000

**Recycle Bin** 

7. Input your NetID name and NetID password

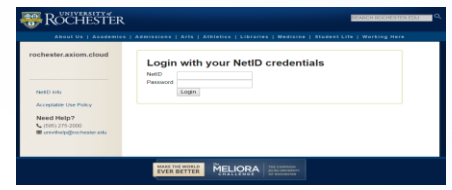

8. Select the Window Client

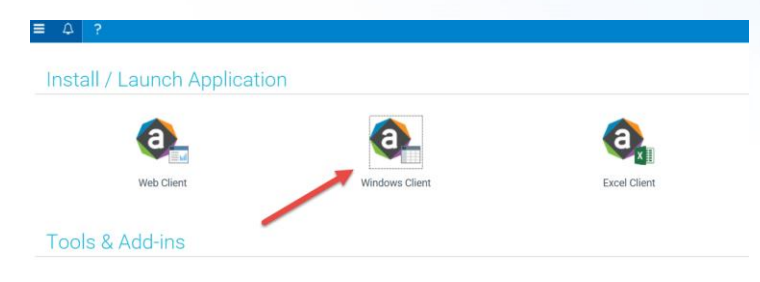

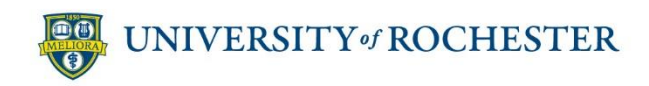

**UR** Budget